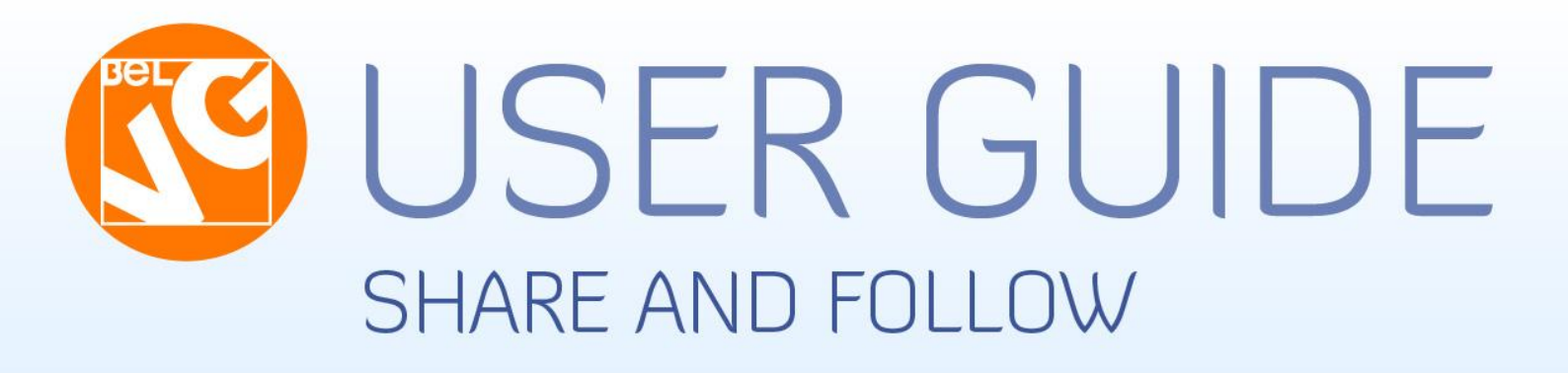

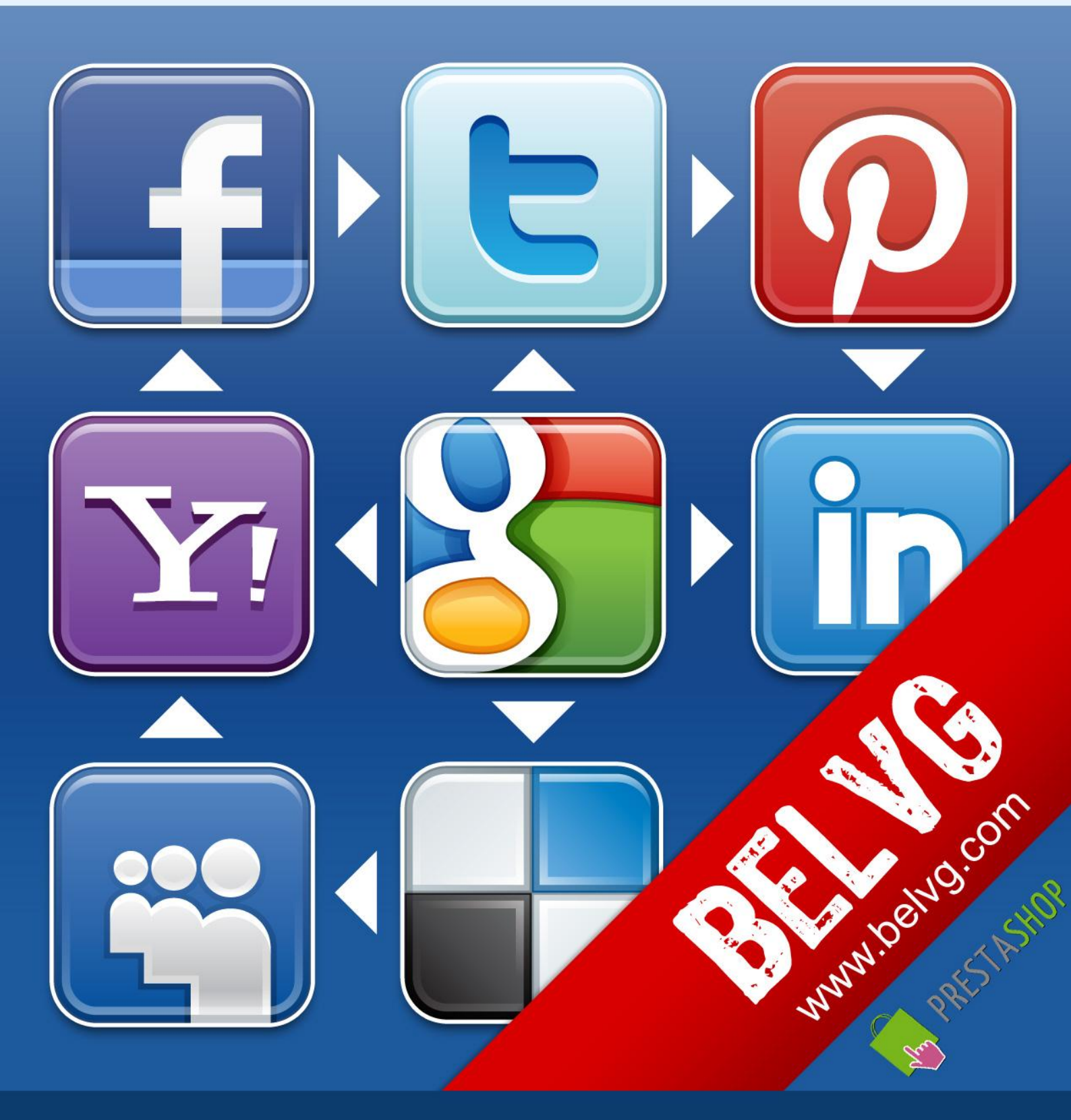

OUR SUPPORT TEAM: STORE@BELVG.COM, SKYPE: STORE.BELVG

# **Table of Contents**

| 1. | Introduction to Share and Follow | . 3 |
|----|----------------------------------|-----|
| 2. | How to Install and Deactivate    | . 4 |
| 3. | How to Configure                 | . 5 |

### 1. Introduction to Share and Follow

Integrate your online store with various social services. Install Prestashop Share and Follow module to encourage customers to follow your corporate social profiles and share store products on Facebook, Twitter, Pinterest, Foursquare, Instagram and others. There is no need to create special social apps for your store; you add service buttons to be displayed in the back-office.

#### Key features:

- Following store profile on various networks (Facebook, Twitter, LinkedIn, Google+, YouTube, Pinterest, Instagram, Foursquare, Tumblr, RSS, Vimeo, Flickr)
- Sharing feature
- Showing Follow and Share buttons on any page of the store
- Integration with addthis.com (all new services will be added automatically)

#### General information

Social marketing is as important for eCommerce businesses as skillful administration. Surround customers with opportunities to tell friends about your products and stay updated on store news via your corporate social profiles.

Social buttons may be displayed at any place of the store – homepage, product page, checkout, left column, etc. Configure their style and position in the admin panel.

Don't worry if a new social network appears and you are not connected to it. We integrated this module with addthis.com, so all present-day services will be added automatically.

### 2. How to Install

1. Set 777 or 0777 on the folders: '/modules/'

Important! Change all permissions back after installation.

- Modules -> Add a module from my computer -> Choose the file (sharefollow.zip) -> Upload this module.
   Choose module in section "Front Office Features" and install module
- Preferences -> Performance -> Smarty-> Force compile -> Yes
   Preferences -> Performance -> Smarty-> Cache: No

## How to Deactivate

Click the button **Disable** in Modules -> Front Office Features.

To remove the extension form the server, press **Delete** in Modules -> Front Office Features.

That's all! Enjoy the Share and Follow performance.

#### **Disclaimer!**

It is highly recommended to backup your server files and database before installing this module. No responsibility can be taken for any adverse effects installation or advice may cause. Recommended you install on a test server initially to carry out your own testing.

## 3. How to Configure

Log in to the back office, and we will show you how to configure the extension step by step. It's easy.

To view Follow settings, go to **Modules -> Follow**.

| Share 8                                            | <b>Follow</b>     | ) - 🔍 My prefi                                                    | erences                                                                             |                  | Quic         | k Access       | •   |  |
|----------------------------------------------------|-------------------|-------------------------------------------------------------------|-------------------------------------------------------------------------------------|------------------|--------------|----------------|-----|--|
| Catalog                                            | Customers         | Grder                                                             | rs 😱 Payment                                                                        | 📮 Shipping       | 🔒 Stats      | 🏇 Modules      | &   |  |
| Modules & Th                                       | emes Catalog      | My Account                                                        | <u>Themes</u> Positi                                                                | ons Follow       | <u>Share</u> |                |     |  |
| Back Office > Modules > Follow Define Follow title |                   |                                                                   |                                                                                     |                  |              |                |     |  |
| FOILOW                                             | Title:<br>Enable: | 🗸 💿 Yes 🗙                                                         | ⊚ No                                                                                | -                | butto        | ns will be sho | own |  |
|                                                    | Hook:<br>Style:   | Payment<br>Horizontal Larg                                        | e Menu                                                                              |                  | •            |                |     |  |
|                                                    | Header:           |                                                                   |                                                                                     |                  |              |                |     |  |
|                                                    | Buttons:          | Facebook<br>Twitter                                               | http://www.facebook.co<br>http://twitter.co<br>http://www.linkedin.com/             | m/               |              |                |     |  |
| Specify                                            | your              | 社 Google+<br>🎆 YouTube<br>💽 Flickr                                | https://plus.google.co<br>http://www.youtube.com/use<br>http://www.flickr.com/photo | nv/<br>er/<br>s/ |              |                |     |  |
| corporate<br>profil                                | e social<br>les   | Vimeo<br>Pinterest                                                | http://www.vimeo.co.<br>http://www.pinterest.co                                     |                  |              |                |     |  |
|                                                    |                   | <ul> <li>Instagram</li> <li>Foursquare</li> <li>Tumblr</li> </ul> | http://foursquare.co                                                                | m/tu             | mblr.com     |                |     |  |
|                                                    |                   | Save                                                              | http                                                                                | ://              |              |                |     |  |

Hook is the place where social buttons will be displayed.

| Hook:    | Payment                                       | • |
|----------|-----------------------------------------------|---|
|          | Payment                                       |   |
| Style:   | Right column blocks                           |   |
|          | Left column blocks                            |   |
| Header:  | Homepage content                              |   |
|          | Header of pages                               |   |
| Buttons: | Top of pages                                  |   |
|          | Product footer                                |   |
|          | Invoice                                       |   |
|          | Footer                                        | = |
|          | Customer account page display in front office | = |
|          | Customer account creation form                |   |
|          | Stats - Modules                               |   |
|          | Product actions                               |   |
|          | Administration panel homepage                 |   |
|          | Product out of stock                          |   |
|          | Shopping cart extra button                    |   |
|          | Block above the form for create an account    |   |
|          | Administration panel hover the tabs           |   |
|          | Administration panel footer                   |   |
|          | Before carrier list                           | Ŧ |

To view Share settings, go to **Modules -> Share**.

| Share & Follow                                                    |             |          |                     | Quic       | Quick Access |           |   |  |
|-------------------------------------------------------------------|-------------|----------|---------------------|------------|--------------|-----------|---|--|
| D. Yurevich [ Loqout ] - View my shop - 🧟 My preferences          |             |          |                     |            |              |           |   |  |
| 🔁 Catalog                                                         | a Customers | 🛒 Orders | <sub></sub> Payment | 具 Shipping | 🚹 Stats      | 🏇 Modules | 8 |  |
| Modules & Themes Catalog My Account Themes Positions Follow Share |             |          |                     |            |              |           |   |  |

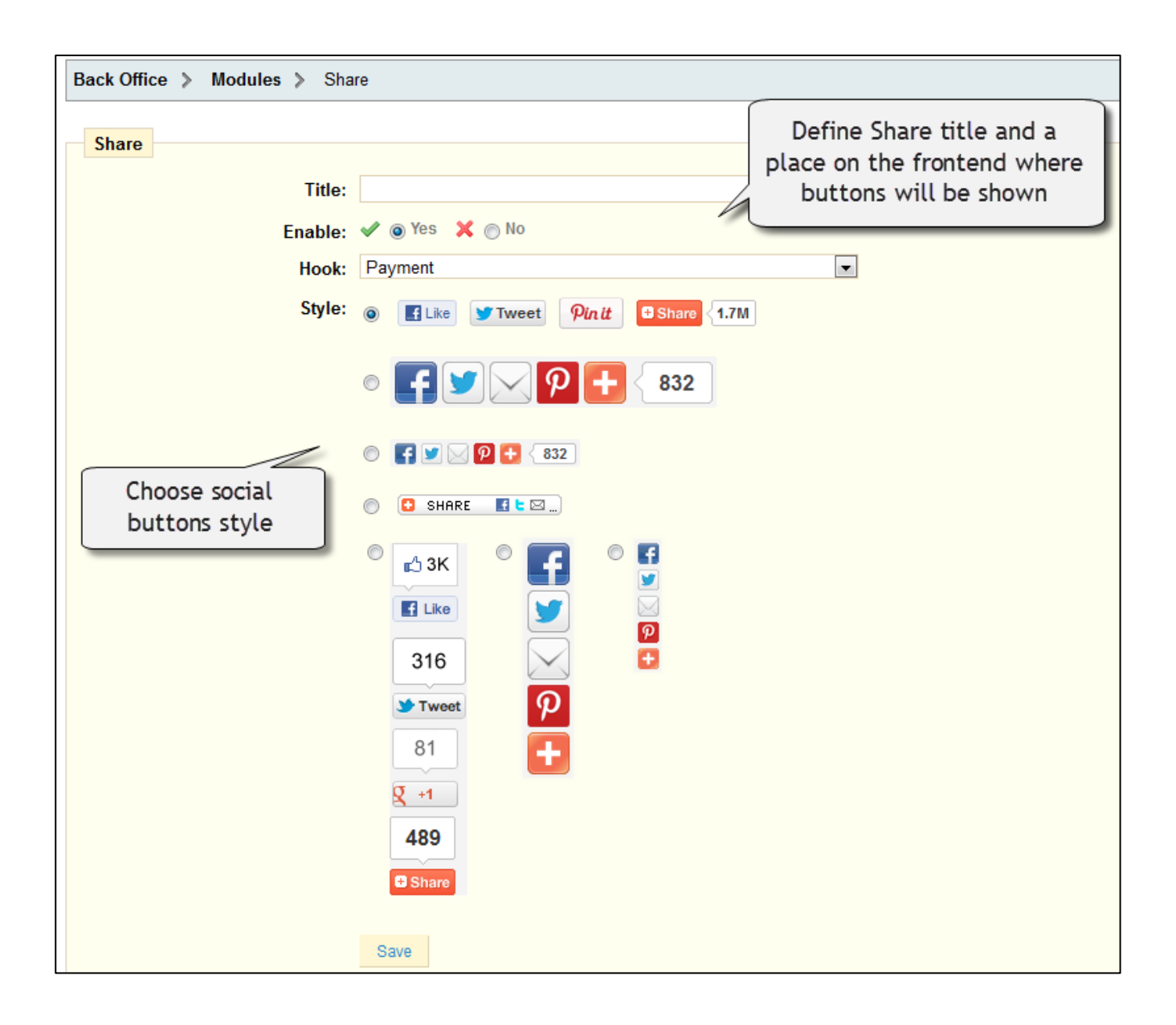

This is how Follow and Share features work on the front-office.

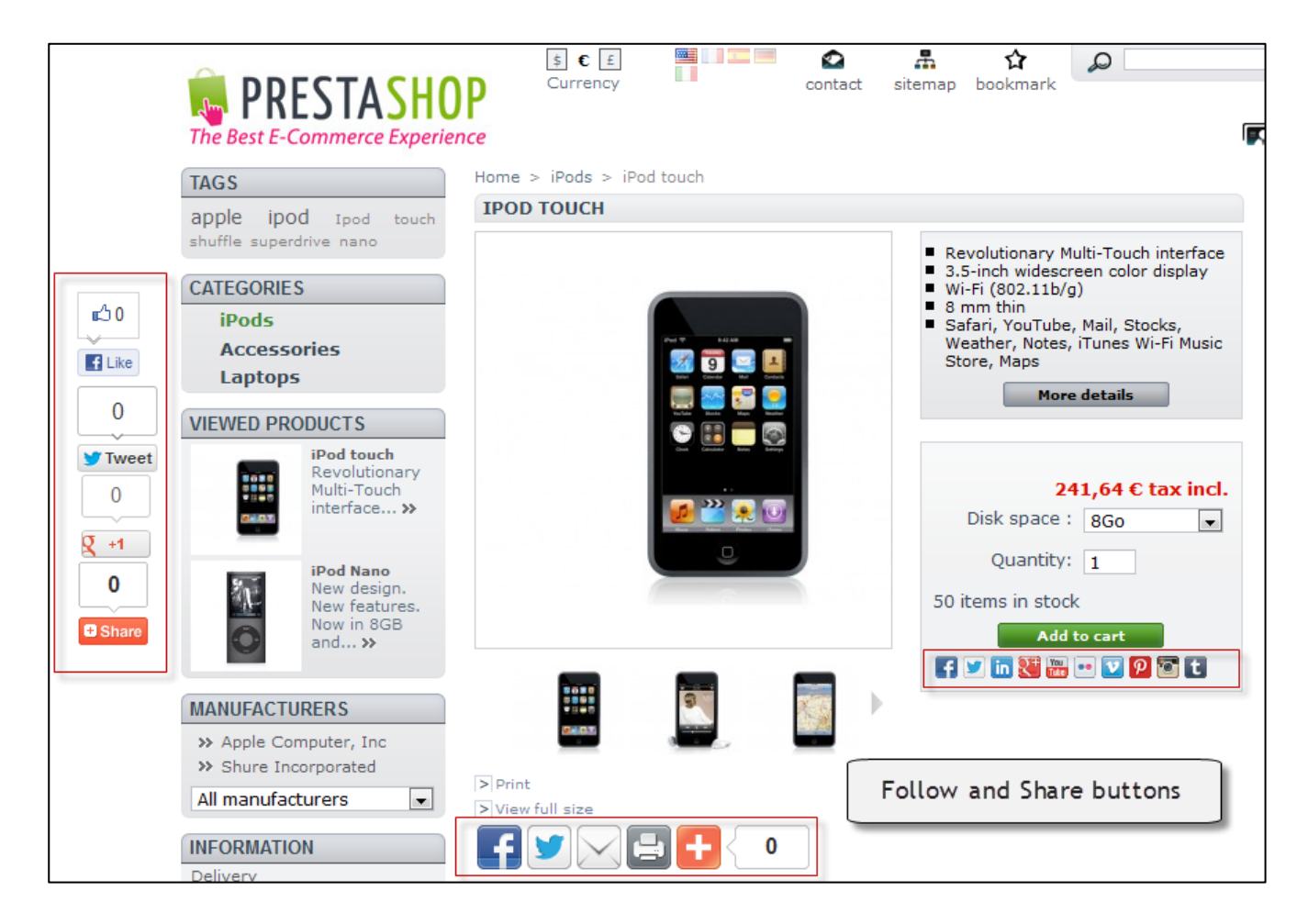

Do you have questions about extension configurations?

Contact us and we will help you in a moment.

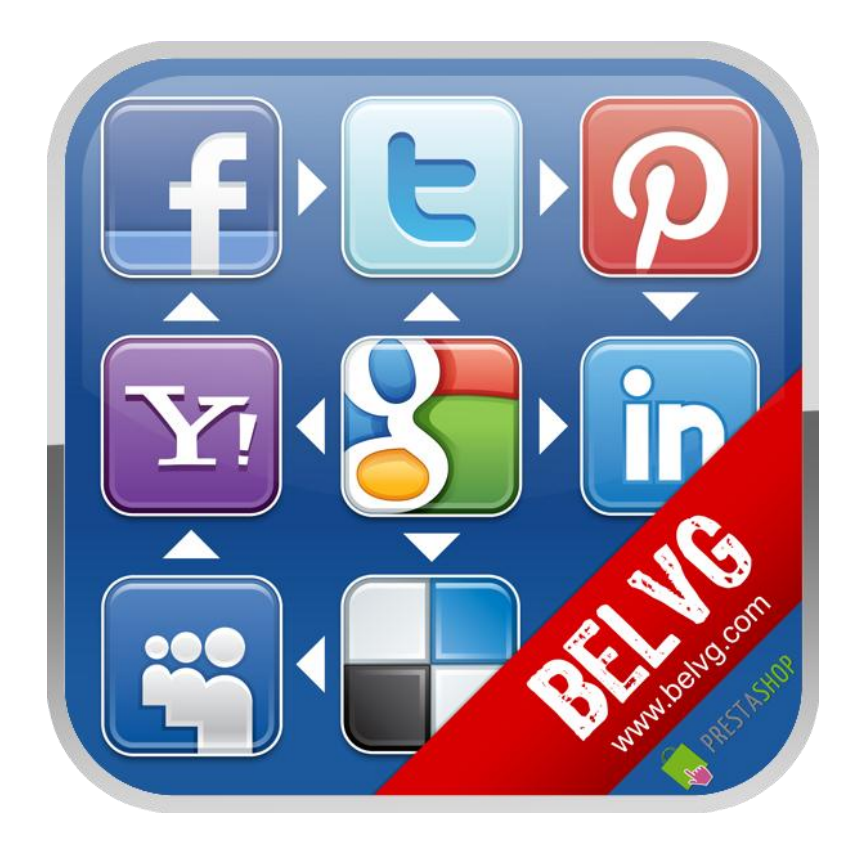

## Thanks for your interest in BelVG Prestashop modules!

# If you want to buy **Share and Follow** module, follow <u>This Link</u>.

Please, visit our website and explore other BelVG extensions at Our Store.

If you have any questions, contact us by e-mail: store@belvg.com

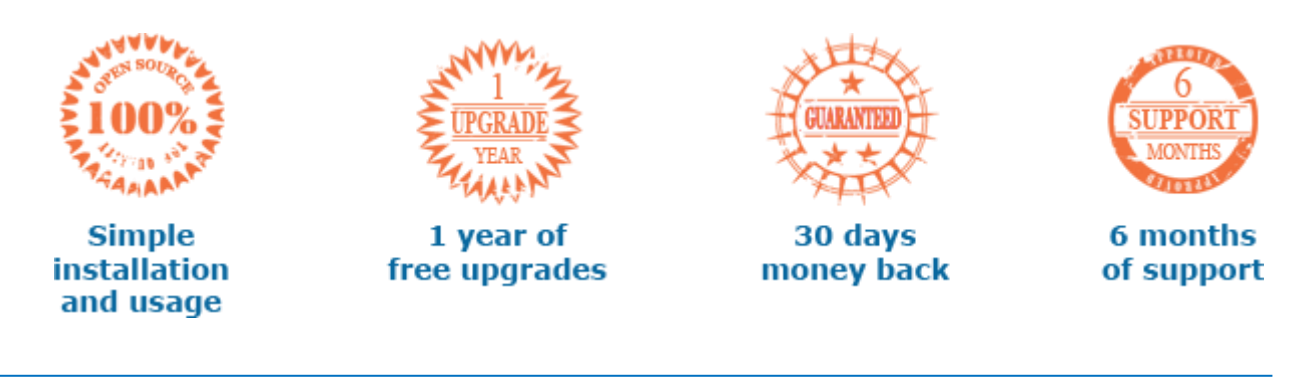